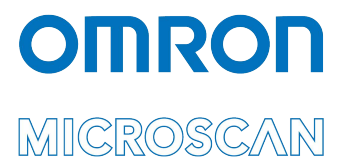

# Appendix F: LVS® 95XX Data Sharing

All rights reserved. The information contained herein is proprietary and is provided solely for the purpose of allowing customers to operate and/or service Omron Microscan-manufactured equipment and is not to be released, reproduced, or used for any other purpose without written permission of Omron Microscan.

Throughout this manual, trademarked names might be used. We state herein that we are using the names to the benefit of the trademark owner, with no intention of infringement.

#### **GS1 Solution Partner**

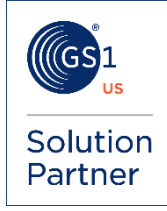

#### Disclaimer

The information and specifications described in this manual are subject to change without notice.

## **Data Sharing**

Numerous methods are available to share data with the LVS-95XX; listed below are three examples:

- 1. Reports and ReportData Tables
- 2. Retrieving Results by Reference
- 3. Listening to the Serial Port (COM1)

All verification results are stored in a Microsoft Jet 4.0 database. The database is compatible with Microsoft Access 2000 or newer. Default location of the database:

- Windows XP: C:\Program Files\I9500\I9500.mdb
- Windows 7: C:\ProgramData\I9500\I9500.mdb

## **Reports and ReportData Tables**

Two tables store the results: Reports and ReportData. Each table is described below.

#### Reports

The Reports table contains one record per verification. The fields are listed below:

| Field        | Description                                                  |  |
|--------------|--------------------------------------------------------------|--|
| ReportID     | System-generated unique number.                              |  |
| SectorID     | Usually 1 but could be > 1 if there is more than one sector. |  |
| LclTime      | Local time that the report was generated.                    |  |
| GmtTime      | GMT (Greenwich Mean Time) that the report was generated.     |  |
| X1           | X start coordinate for drawing the box on the thumbnail.     |  |
| Y1           | Y start coordinate for drawing the box on the thumbnail.     |  |
| SizeX        | Size of box starting from X.                                 |  |
| SizeY        | Size of box starting from Y.                                 |  |
| Reference    | Reference as set up on the <b>Setup</b> tab.                 |  |
| OverallGrade | Overall grade.                                               |  |
| DecodedText  | Decoded text.                                                |  |
| Thumbnail    | The thumbnail of the barcode (Binary Large Object).          |  |

### ReportData

The ReportData table contains more than one record per verification; this is a one-to-many relationship with the Reports table.

| Field          | Description                                      |  |
|----------------|--------------------------------------------------|--|
| ReportID       | Links to <b>ReportID</b> in the Reports table.   |  |
| Category       | Indicates where to place the data on the report. |  |
| Sequence       | Indicates where to place the data on the report. |  |
| ParameterName  | Parameter name for the printed report.           |  |
| ParameterValue | Value for each parameter.                        |  |

## Retrieving Results by Reference

If **Reference** is selected on the **Setup** screen, results can be viewed and exported from the **Archive** screen. The files are exported as text files and are delimited with the vertical bar character "|" (ASCII Decimal 124). The files have a file extension of VBD (Vertical Bar Delimited). Commas are not used, as commas are decimal separators in some regional settings. The files can be imported into most spreadsheets or databases. To import into Microsoft Excel, follow the steps below:

- 1. Open a new spreadsheet.
- 2. Click Data > Import External Data > Import Data.
- 3. Locate and open the saved .VBD file.
- 4. Choose **Delimited** and then click **Next**.
- 5. Switch off all other delimiters and check **Other**.
- 6. Type the vertical bar character in the box.
- 7. Click Finish.
- 8. Click OK.

## Listening to the Serial Port (COM1)

To make the LVS-95XX as flexible as possible, all results are published to Com 1. To test this feature and assist you in development, connect another computer to the verifier using a serial crossover cable and run an ASCII terminal application (HyperTerminal in Windows XP). The port settings on both the terminal and the LVS-95XX must be set as follows:

| Baud         | 9600 |
|--------------|------|
| Data Bits    | 8    |
| Parity       | None |
| Stop Bits    | 1    |
| Flow Control | None |

Each time you verify a barcode, the results appear on the terminal window. An application can be developed to take advantage of this feature to automate and integrate the LVS-95XX with your database or other application.

Important: To change CommPort settings, refer to the Change CommPort Settings section in Appendix G: Special Features.